## ALLEGATO N. 4 - ISTRUZIONI PER INSERIMENTO (CARICAMENTO) CERTIFICAZIONE DELLE COMPETENZE

| Menù                          | * | Caricamento Giudizi                                |
|-------------------------------|---|----------------------------------------------------|
| ☐ Home                        |   |                                                    |
| 🔁 Registro                    | • | STRUTTURA SCOLASTICA                               |
| Scrutini                      | • | 🔻 🗁 Istituto Magistrale St. "N. Tommaseo"          |
| 😰 Caricamento voti            |   | 🔻 🗁 Indirizzo Altra Scuola                         |
| 🔁 Ripresa scrutinio           |   | PP - POTENZIAMENTO                                 |
| 🕼 Giudizi                     |   | SCIENZE UMANE                                      |
| 😨 Risultato Corsi di Recupero |   | 1D - ISTITUTO MAGISTRALE ST. "N. TOMMASEO" (Coord) |
| Didattica                     |   | 2D - ISTITUTO MAGISTRALE ST. "N. TOMMASEO" (Coord) |
| 🔞 Bacheca                     | , | 5D - ISTITUTO MAGISTRALE ST. "N. TOMMASEO" (Coord) |
| Comunicazioni                 | , | LICEO SC. STATALE "G. B. BENEDETTI"                |
|                               | - | Indirizzo Altra Scuola                             |
| Menù                          | * | 2D SCIENZE UMANE ISTITUTO MAGISTRALE ST. "N. 1     |
| 1 Home                        |   |                                                    |
| 🖾 Registro                    |   | STRUTTURA QUADRI E PERIODI                         |
| Scrutini                      | - | CDC - Certificazione delle competenze              |
| 躍 Caricamento voti            |   | SF - Giudizio Finale                               |
| 🔁 Ripresa scrutinio           |   |                                                    |
| 🕼 Giudizi                     |   |                                                    |
| Risultato Corsi di Recupero   |   |                                                    |
| Didattica                     | • |                                                    |

 

Menù
\*

Prospetto dei giudizi

Home

Registro
Classe: 2D SCIENZE UMANE ISTITUTO MAGISTRALE ST. "N. TOMMASEO" ( Riquadro: CDC - Certificazione delle competenze - Periodo: SF - Giudizio Fina

Caricamento voti
ALUNNO

Risultato Corsi di Recupero
Image: Caricamento and the competenze in the competenze in the competen  Per inserire le Certificazioni delle competenze, dopo aver avuto accesso al registro elettronico (Argo didUP), è necessario dal "Menu principale" cliccare prima su "Scrutini" poi su "Giudizi" e infine, dopo aver selezionato la relativa classe, cliccare su "SF - Giudizio Finale" nella scheda "Struttura quadri e periodi".

• A questo punto apparsa la scheda "**Prospetto dei giudizi**" il coordinatore cliccando sul nome dello studente potrà inserire i dati relativi alla Certificazione delle competenze sulla base di 6 "**QUADRI**" (assi): Lingua Italiana, Lingua Straniera, Altri Linguaggi, Asse Matematico, Asse Scientifico Tecnologico, Asse Storico Sociale.

| Menù                          | * | Alunno: H                            |                                | Inc | lietro Salva |
|-------------------------------|---|--------------------------------------|--------------------------------|-----|--------------|
| 1 Home                        |   |                                      |                                |     |              |
| 🔁 Registro                    |   | Riguadro: CDC - Certificazione delle | 8                              |     |              |
| Scrutini                      | • |                                      |                                |     |              |
| 🚼 Caricamento voti            |   |                                      |                                |     |              |
| 🔁 Ripresa scrutinio           |   | QUADRO                               | FRASE                          |     | SUFFISSO     |
| 🕼 Giudizi                     |   | LIT - Lingua Italiana                | Scegli dalla lista             |     |              |
| 🕃 Risultato Corsi di Recupero |   | LIS - Lingua Straniera               | - (nessuna)                    |     |              |
| Didattica                     |   | AL - Altri Linguaggi                 | 1 - Livello base               |     |              |
| Bacheca                       |   | AM - Asse Matematico                 | 2 - Livello intermedio         |     |              |
| Comunicazioni                 |   | AST - Asse Scientifico Tecnologico   | 3 - Livello avanzato           |     |              |
| D Orario                      |   | ASS - Asse Storico Sociale           | 4 - Livello base non raggiunto |     |              |

- Il coordinatore pertanto ad ogni asse dovrà associare il livello di competenza raggiunto dall'alunno: Livello base, intermedio, avanzato e base non raggiunto, scegliendolo tra quelli presenti nel menù a tendina ("Scegli dalla lista") sotto la voce "FRASE".
- Il coordinatore dopo aver inserito tutti i dati cliccherà sul pulsante "Salva" in alto a destra e ripeterà la medesima procedura per ciascun alunno della classe.
- Per passare da uno studente ad un altro basterà cliccare sul pulsante **"Indietro"** o sui tasti freccia presenti accanto al nome dell'alunno.

Per eventuali chiarimenti contattare il Prof. Alessandro Caprioli al seguente indirizzo mail: caprioli.alessandro@benedettitommaseo.org